## How to reset your Learnhub password

This guide will show you how to reset your Learnhub password.

## How to reset your Learnhub password

1. On the **login** page, click the **Forgot your password** button to request a password change.

| Logi                | n             |
|---------------------|---------------|
| Login with Single S | inon On (SSO) |
| or<br>Manual L      | ogin          |
| Username            |               |
| Password            |               |
| LOGIN               |               |

2. Enter and confirm your email address, then click **Send reset email** to generate a password reset link. This must be the email address associated with your account.

| Reset Pa                                                              | ssword                                                                             |
|-----------------------------------------------------------------------|------------------------------------------------------------------------------------|
| To reset your p<br>address of you<br>address will be<br>instructions. | assword, enter the email<br>ir account below. That<br>e sent an email with further |
| Enter your en                                                         | nail                                                                               |
| REQUIRED                                                              |                                                                                    |
| Confirm your                                                          | email                                                                              |
| REQUIRED                                                              |                                                                                    |
| SEN                                                                   | ID RESET EMAIL                                                                     |
|                                                                       |                                                                                    |
|                                                                       |                                                                                    |

| pass | sword, then click <b>Chang</b>                  | e Password.  |
|------|-------------------------------------------------|--------------|
| -    |                                                 |              |
|      |                                                 |              |
|      | Change Passwor                                  | rd           |
|      | Once changed, you will be re<br>the login page. | edirected to |
|      | New Password                                    | P            |
|      |                                                 | (i)          |

3.

Confirm Password

CHANGE PASSWORD

٢

4. Now you can sign in using your email address and your new password.

| Login with Single Sign On (SSO) |   |  |          |  |
|---------------------------------|---|--|----------|--|
|                                 |   |  | 350 LUGI |  |
|                                 |   |  | AF       |  |
|                                 |   |  |          |  |
| Manual Login                    |   |  |          |  |
| Username                        |   |  |          |  |
| admin@learnhub.com              | - |  |          |  |
| Password                        |   |  |          |  |
|                                 | - |  |          |  |
|                                 | _ |  |          |  |
| LOGIN                           |   |  |          |  |